## かいぎんiネット ワンタイムパスワードマニュアル

ワンタイムパスワードの利用を開始する時

1. かいぎん i ネットにログインし、「各種お申込・手続き」の「ワンタイムパスワード申請」をタップします。

| 1270-71<br>」)ビル () ギャ                | 8779F                |
|--------------------------------------|----------------------|
| 即時 一 様 いつもご利用ありがとうございます。             |                      |
| 8回9/20時<br>-<br> <br>各種お取引 <br>各種お取引 |                      |
| 残高照会                                 | 入出金明細照会              |
| 损这                                   | 振音                   |
| ワンタイムパスワード中計                         | 構金・各種料金の払払<br>(ペイジー) |
| <b>メッセージボックス</b>                     |                      |

2. 「ワンタイムパスワード申請」をタップします。

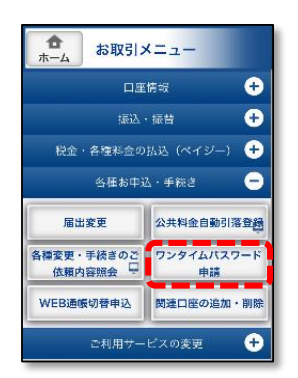

3. 「メールアドレス」、「利用開始パスワード」を入力し、「次へ」をタップします。

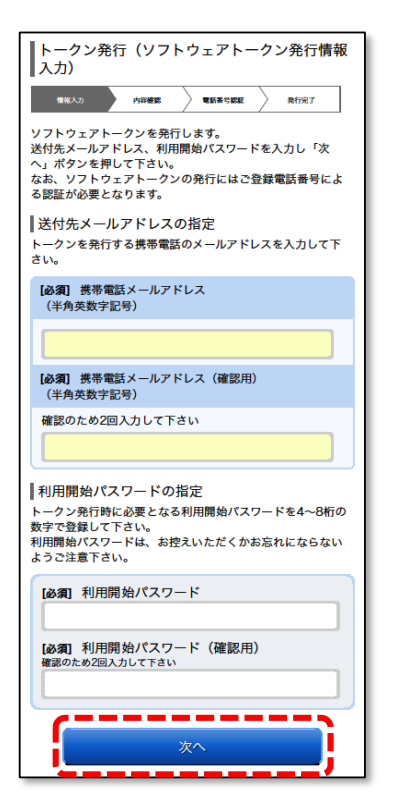

「利用開始パスワード」とは、ワンタイムパ スワードアプリの初期設定の操作時に1度だ け使用するパスワードです。数字4~8桁で 作成し、入力します。 アプリの初期設定を終えるまで失念なされな いようにしてください。 4. 電話番号認証を行う電話番号を選択のうえ、「電話番号認証を行う」ボタンをタップします。

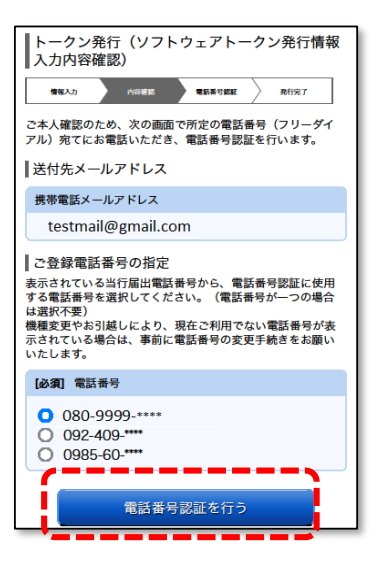

5. 手順4で選択した電話番号の電話から、画面に表示された認証先電話番号へお電話ください。 電話番号認証完了後、自動的に次画面へ遷移します。

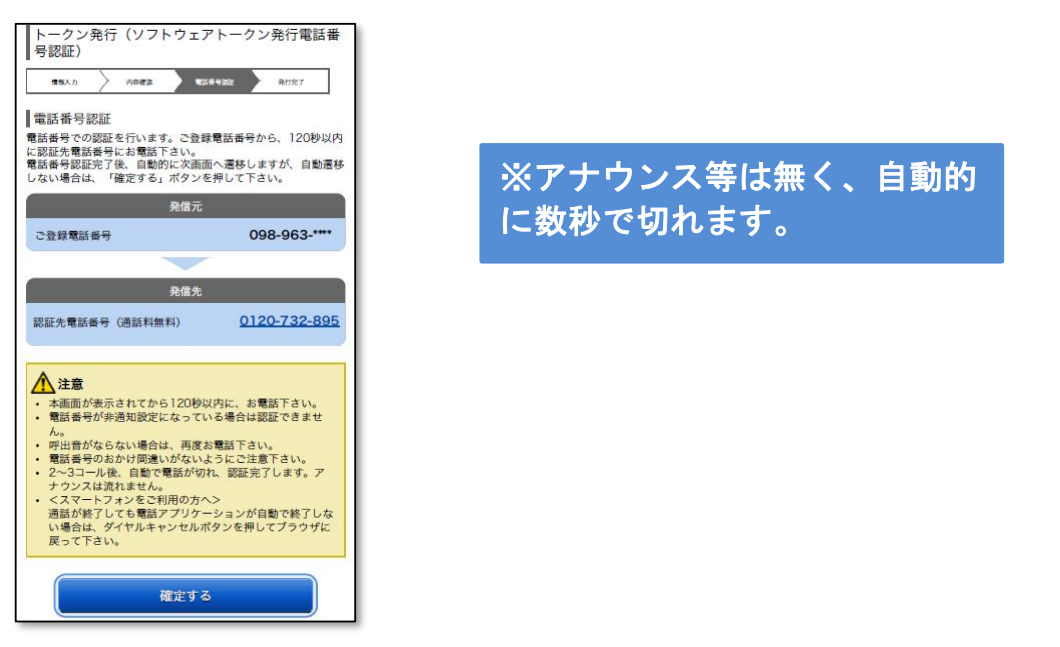

6. サービス | Dとユーザ | Dを控え「トークンダウンロード」をタップします。

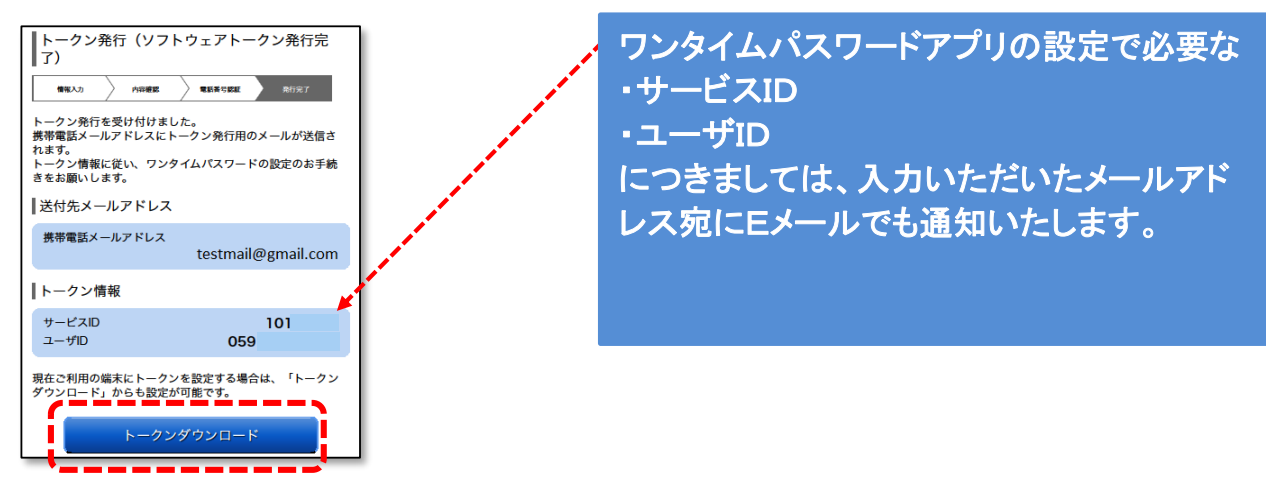

7. Eメールにてご案内したURLにアクセスします。下記の画面で「ダウンロードサイト」をタップし アプリをダウンロードします。

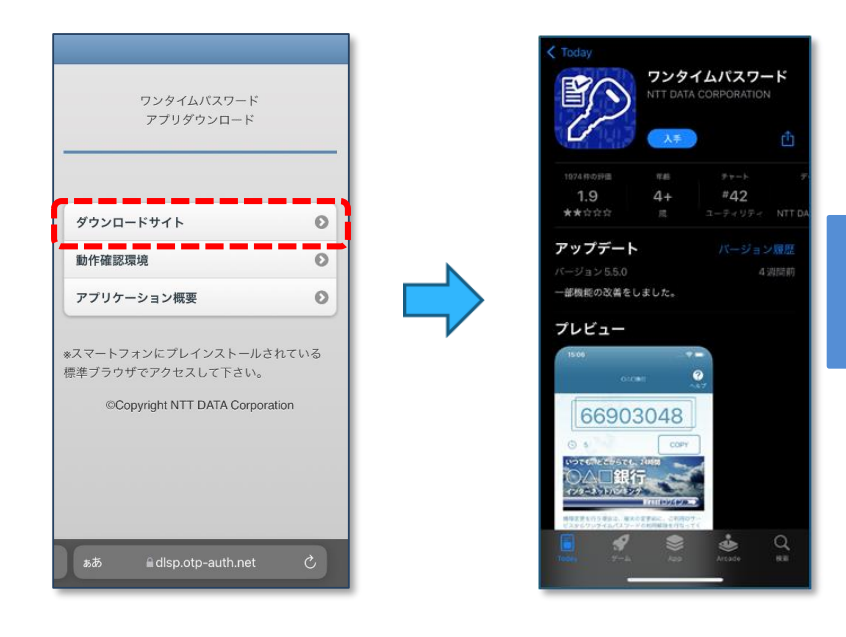

※使用するスマートフォンのOS によってダウンロード画面は異な ります。

8. アプリの初期設定をおこないます。

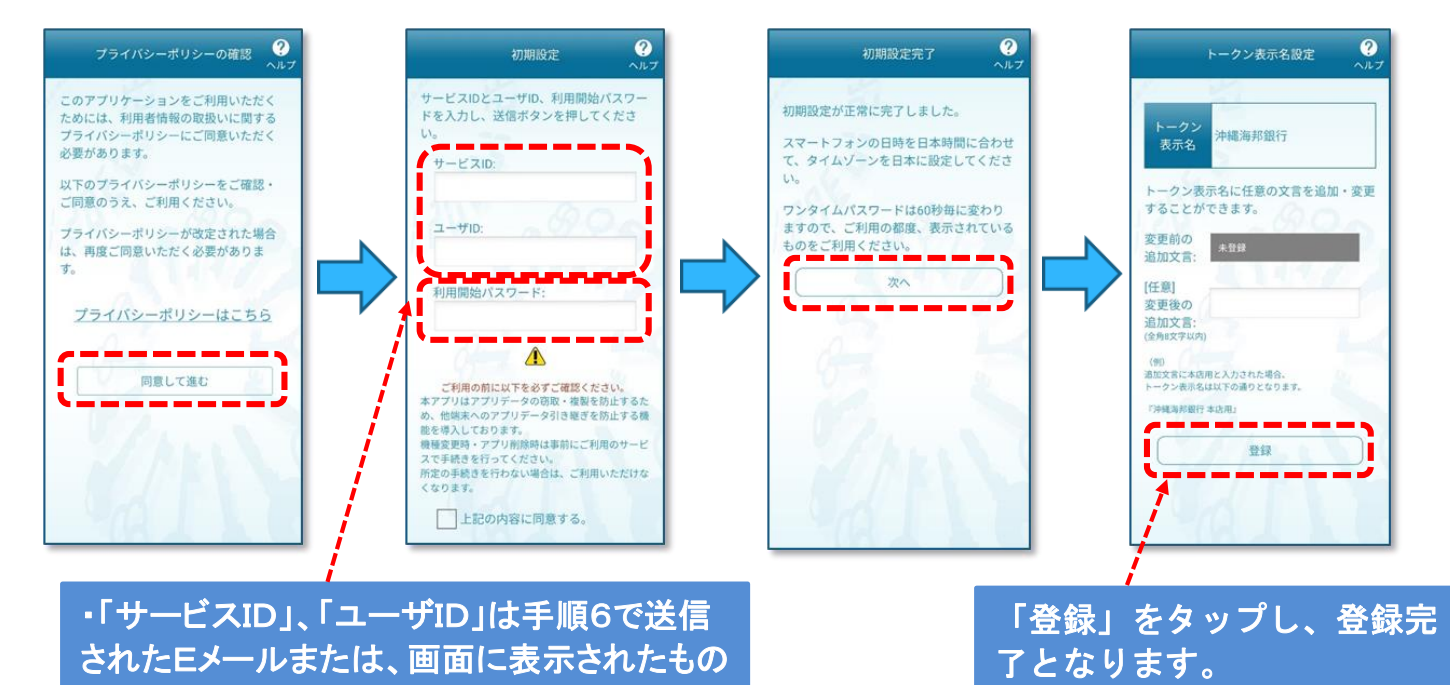

を入力します。 ・利用開始パスワードは手順3で登録したも のを入力します。

3 / 3 ページ